# Simple Training Guide for: adding theme, editing/adding pages, editing/adding blog items, editing menu, and managing sidebar

## 1. Useful Information:

Wordpress Login: ? | pw: ? Note: Don't Use Admin for username!!!

## 2. How to Login:

go to: http://yourdomain.com/wp-admin and use your new username and password You should see this:

| Username      |       |
|---------------|-------|
|               |       |
| Password      |       |
|               |       |
| 🕅 Remember Me | Login |

Once you login you are taken to the Dashboard.

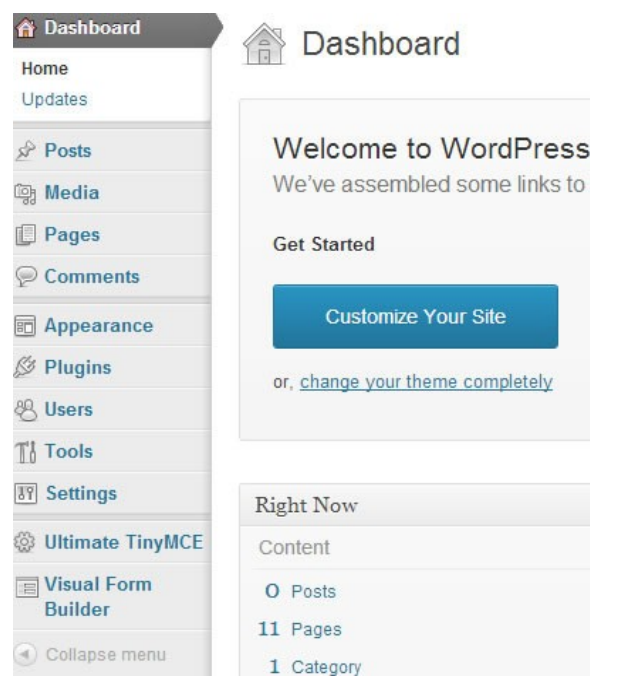

### 3. How to Upload Your New Theme

Click on Appearance  $\rightarrow$  Themes. To Install your theme look for the tab at top right. Either search for your theme now – this searches the wordpress repository or upload the theme you downloaded from somewhere else.

| Dashboard     Dashboard     Dashboar | Manage Theme                      | es Install Themes    | click             |                   |                   |                 |              |
|----------------------------------------------------------------------------------------------------|-----------------------------------|----------------------|-------------------|-------------------|-------------------|-----------------|--------------|
| A Posts                                                                                                    |                                   |                      |                   |                   |                   |                 |              |
| ම Media                                                                                                    | Search   Upload   click           | t   Recently Updated |                   |                   |                   |                 |              |
| Pages                                                                                                    | Search for themes by keyword.     |                      |                   |                   |                   |                 |              |
| 🡳 Comments 1                                                                                                    |                                   | Search               |                   |                   |                   |                 |              |
| Portfolios                                                                                                    | Feature Filter                    |                      |                   |                   |                   |                 |              |
| Appearance                                                                                                    | Find a theme based on specific fe | atures.              |                   |                   |                   |                 |              |
| Themes <b>Click</b>                                                                                                    | Colors                            |                      |                   |                   |                   |                 |              |
| Customize                                                                                                    | Black                             | 🔲 Blue               | Brown             | Cray Gray         | Creen             | Crange          | Pink 📃       |
| Widgets                                                                                                    | Purple                            | Red                  | Silver Silver     | 🔲 Tan             | White             | Yellow          | Dark         |
| Menus                                                                                                    | 🔲 Light                           |                      |                   |                   |                   |                 |              |
| Londor                                                                                                    | Columns                           |                      |                   |                   |                   |                 |              |
| Background                                                                                                    | Cone Column                       | Two Columns          | Three Columns     | Eour Columns      | 🔲 Left Sidebar    | 🔲 Right Sidebar |              |
| Editor                                                                                                    | Width                             |                      |                   |                   |                   |                 |              |
| Ø Plugins 3                                                                                                    | Fixed Width                       | E Flexible Width     |                   |                   |                   |                 |              |
| 🖑 Users                                                                                                    | Features                          | _                    |                   | _                 | _                 | _               |              |
| Tools                                                                                                    | Blavatar                          | BuddyPress           | Custom Background | Custom Colors     | Custom Header     | Custom Menu     | Editor Style |
| Settings                                                                                                    | RTL Language Support              | Sticky Post          | Theme Options     | Threaded Comments | Translation Ready | E Microionnats  | FostFormats  |
| 😲 SEO                                                                                                    | Subject                           |                      |                   |                   |                   |                 |              |
| Contact Forms                                                                                                    | E Holiday                         | Photoblogging        | 🔲 Seasonal        |                   |                   |                 |              |
| ③ BWS Plugins                                                                                                    |                                   |                      |                   |                   |                   |                 |              |
| Collapse menu                                                                                                    | Find Themes                       |                      |                   |                   |                   |                 |              |

## 4. How to Add/Edit a New Page

Your site needs content – you can create pages and blog posts and then add them to the proper menu.

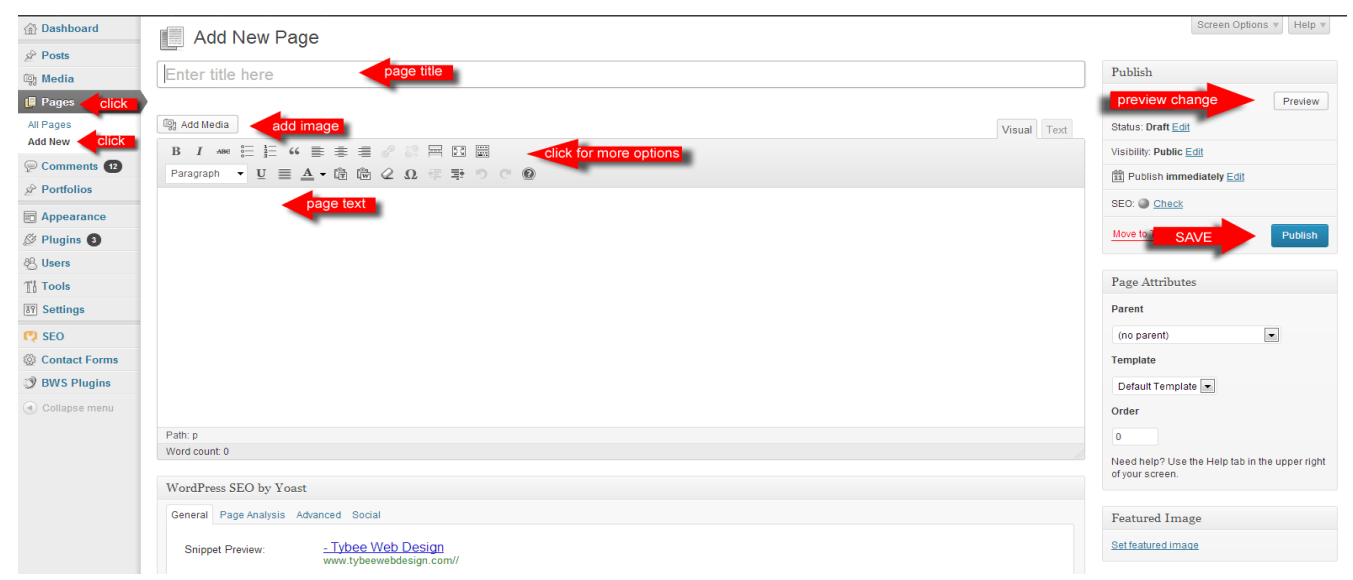

Simple Website Management Guide for WordPress by TybeeWebDesign.com

1. To add a page click on Pages->Add New

2. You will see a title field and a Text Box (if it looks funny click the "Visual" tab on the left, not Text)

3. Add your text. The "Visual" text box is a little like Microsoft Word. You can use the toolbar to highlight, create new paragraphs, add bullet lists. There is a link on the right that says "Preview Changes". Click on this after you make your changes to see what it will look like. If you don't like what you did you can exit without saving or hit Ctrl-z to undo what you did.

5. Add an image – place your cursor in the text box where you would like your image. Click on Add Media – the window below should pop up:

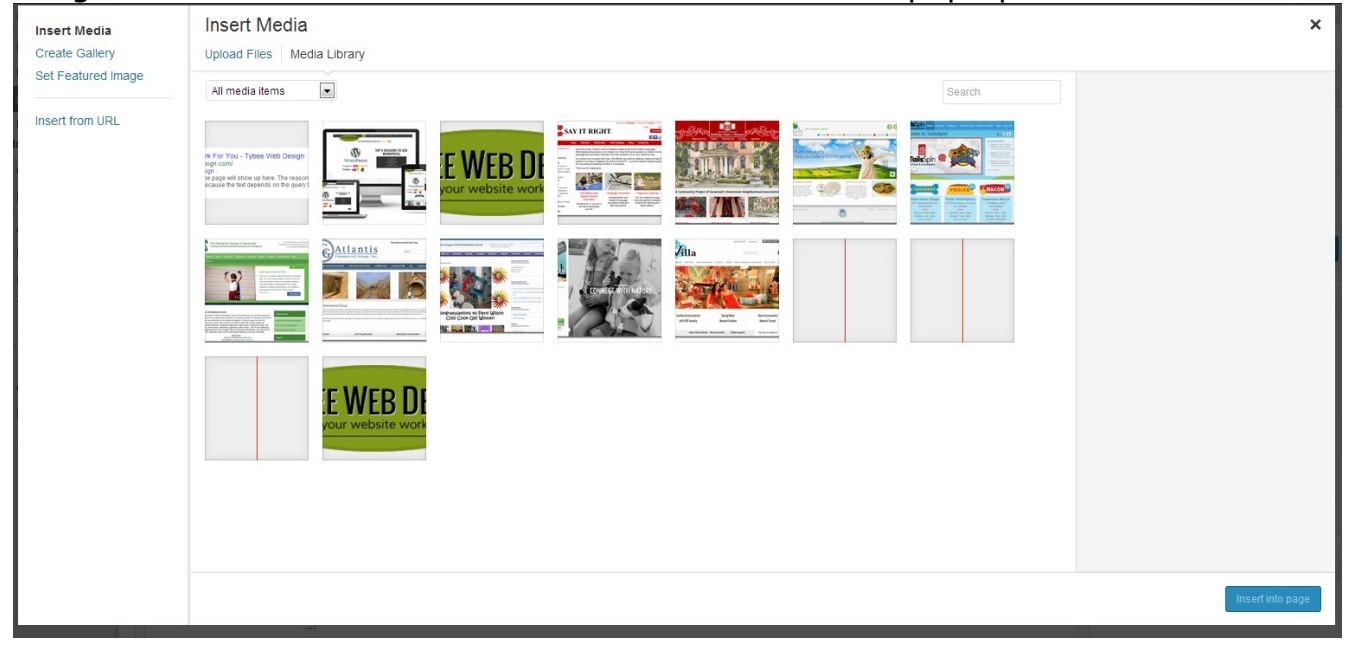

6. If you want a brand new image click on "Upload Files", if you want an image already in use search thru the Media Library Tab.

->The "Select Files" Tab will allow you to upload an image from your home computer.

Select the image and hit open or double click on image to get it to upload

7. Scroll to bottom and select image size then hit "Insert into page"

8. You can delete an image by selecting it in the text box and hitting "delete" on your key board

#### To Edit the Page Click on "Pages" and then click on the page title.

*Hit "Update or Publish" – at right - any time to SAVE your changes* 

note: Pages are not always automatically added to the site – you need to add a page to the menu.

## 5. How to Add/Edit Posts

It is basically the same as editing a page – click on "All Posts" to see what is there or click on "Add New" to add a new one

| 备 Dashboard               | S     | Posts Add                                          | d New          |                            |                      |            |          |                         |     |                                                                       | Screen     | Options v Help v |
|---------------------------|-------|----------------------------------------------------|----------------|----------------------------|----------------------|------------|----------|-------------------------|-----|-----------------------------------------------------------------------|------------|------------------|
| Posts                     | All ( | 7)   Published (7)                                 |                |                            |                      |            |          |                         |     |                                                                       |            | Search Posts     |
| All Posts<br>Add New      | Bul   | k Actions 💌 Ap                                     | Show all dates | ▼ View all categories ▼ Al | I SEO Scores  Filter |            |          |                         |     |                                                                       |            | 7 items          |
| Categories add ney Tags   | w ca  | Title                                              | Author         | Categories                 | Tags                 | Portfolios |          | Date                    | SEO | SEO Title                                                             | Meta Desc. | Focus KW         |
| මා Media                  |       | Structured<br>Data and SEO                         | lara           | Website Success            | -                    | -          | 9        | 2013/11/05<br>Published | ۲   | Structured Data<br>and SEO - Tybee                                    |            |                  |
| Pages                     |       |                                                    |                |                            |                      |            |          |                         |     | Web Design                                                            |            |                  |
| Comments 12               |       | How to                                             | lara           | Website Success            | _                    | -          | Ģ        | 2013/10/16<br>Published | ۲   | How to measure                                                        |            |                  |
| & Portfolios              |       | improve your                                       |                |                            |                      |            |          | 1 dblished              |     | website's<br>success - Tybee                                          |            |                  |
| Appearance     Appearance |       | success                                            |                |                            |                      |            |          |                         |     | Web Design                                                            |            |                  |
| 용 Users                   |       |                                                    |                |                            |                      |            |          |                         |     |                                                                       |            |                  |
| Ti Tools                  |       | Responsive<br>Web Design                           | lara           | Website Success            | _                    | -          | <b></b>  | 2013/10/16<br>Published | ۲   | Responsive Web<br>Design Rules -                                      |            |                  |
| 37 Settings               |       | Rules                                              |                |                            |                      |            |          |                         |     | Tybee Web<br>Design                                                   |            |                  |
| 😲 SEO                     | _     | Tee 6 Decesso                                      | lara           | werdereee                  |                      |            | _        | 2042/00/26              | -   | Top 5 Decesso                                                         |            |                  |
| Contact Forms             |       | to use                                             | lala           | wordpress                  | _                    | —          | <b>P</b> | Published               |     | to use<br>Wordpress for                                               |            |                  |
| BWS Plugins               |       | your website                                       |                |                            |                      |            |          |                         |     | your website -<br>Tybee Web                                           |            |                  |
| Collapse menu             |       |                                                    |                |                            |                      |            |          |                         |     | Design                                                                |            |                  |
|                           |       | Keep your<br>visitors<br>interested and<br>engaged | lara           | Website Success            | -                    | _          | 9        | 2013/09/16<br>Published | 0   | Keep your visitors<br>interested and<br>engaged - Tybee<br>Web Design |            |                  |
|                           |       | Set and<br>Measure<br>Website Goals                | lara           | Website Success            | -                    | -          | Ģ        | 2013/08/16<br>Published | ۵   | Set and Measure<br>Website Goals -<br>Tybee Web                       |            |                  |

A post is basically like a page – it has text, title and all that. It also has a category (see "Categories" under Posts) and tags. You can add these for search reasons. You don't have to add posts to the menu if you have a blog page set up. You can add individual posts or categories to the menu if you want.

| All Categories | Most Used   |     |   |
|----------------|-------------|-----|---|
| III Wabaita S  |             |     | 1 |
| Collaborat     | lion        |     |   |
| Custom         |             |     |   |
| Ecommon        |             |     |   |
|                | ~~          |     |   |
| Reenonet       | (B)         |     | 1 |
| Cue Semi-Cue   | tom         |     |   |
| Incategor      | ized        |     | U |
| Website C      | onversion   |     |   |
|                | onteroron   |     |   |
| + Add New Cat  | egory       |     |   |
|                |             |     |   |
| T              |             |     |   |
| rags           |             |     |   |
|                |             |     |   |
|                |             | Add |   |
| Separate tags  | with commas |     |   |
|                |             |     |   |

Note: The category and tag area can be found when you are editing your Post. Look at the bottom right of the post page.

| Dashboard       | Edit Menus                | Manage Loca             | ations Sometimes Thomas I                                | any location                                  |                           | Scree     | n Options v Help v |
|-----------------|---------------------------|-------------------------|----------------------------------------------------------|-----------------------------------------------|---------------------------|-----------|--------------------|
| A Posts         |                           |                         | Sometimes memes                                          |                                               |                           |           |                    |
| මා Media        | Main has been updated.    |                         |                                                          |                                               |                           |           |                    |
| Pages           |                           |                         |                                                          |                                               |                           |           |                    |
| © Comments (12) | Select a menu to edit: Ma | ain (Main Navigation) 💌 | Select or create a new menu. select                      | menu or create a new one                      |                           |           |                    |
| Portfolios      |                           |                         |                                                          | _                                             |                           |           |                    |
| 🖬 Appearance    | click                     |                         | Menu Name Main                                           |                                               |                           | Save Menu | Save Menu          |
| Themes          |                           |                         | Menu Structure                                           |                                               |                           | -         |                    |
| Customize       | Most Recent View All      | Search                  | Drag each item into the order you prefer. Click the arro | w on the right of the item to reveal addition | al configuration options. |           |                    |
| Widgets         | Blog                      | Â                       |                                                          | -                                             |                           |           |                    |
| Menus Click     | Services                  |                         | Home                                                     | Page v                                        |                           |           |                    |
| Header          | Affordable Websit         | te Packages =           |                                                          |                                               |                           |           |                    |
| Background      | Conversion to Wo          | ordPress                | Services                                                 | Page v                                        |                           |           |                    |
| Editor          | Custom Websites           | select page             | All Capitage auto item                                   |                                               |                           |           |                    |
| Ø Plugins 3     | Semi-Custom We            | ebsites                 | All Services Sub item                                    | drag page to proper palce                     |                           |           |                    |
| AP Licore       | Contact                   |                         | New Websites sub item                                    | Page 🔻                                        |                           |           |                    |
|                 |                           | *                       |                                                          |                                               |                           |           |                    |
| 10 lools        | Select All                | Add to Menu             | add page om Websites sub item                            | Page v                                        |                           |           |                    |
| 37 Settings     |                           |                         |                                                          |                                               |                           |           |                    |
| 😲 SEO           | Portfolios                | T                       | Conversion to Wordpress sub item                         | Page 🔻                                        |                           |           |                    |
| Contact Forms   | Links                     | ~                       | Ecommerce sub item                                       | Page 🔻                                        |                           |           |                    |
| ③ BWS Plugins   | Categories                | ~                       |                                                          |                                               |                           |           |                    |
| Collapse menu   |                           |                         | Affordable Website Packages sub item                     | Page 🔻                                        |                           |           |                    |
|                 |                           |                         | Portfolio                                                | Page v                                        |                           |           |                    |
|                 |                           |                         | Blog                                                     | Page v                                        |                           |           |                    |

## 6. How to Add Page to Menu or Change Menu Text

- 1. First you have to create a menu select create a menu and hit 'Save Menu. Note: many people have header, main and footer menus.
- To add an item: Click on Appearance -> Menu. Select your page in the area under "Pages" (see "select page" arrow. Hit "Add to Menu" - see "add page" arrow. Now you will see the page on the menu. You can drag the page the position (1<sup>st</sup>, 2<sup>nd</sup>, etc.) that you would like. Make your changes hit "Save Menu" when done.
- 3. You can remove an item or edit menu title by clicking on the down arrow next to the item title see arrow "click to remove page link". Make sure you hit "Save Menu" after changes.
- 4. Some themes have locations already created you just have to click the "Manage Locations" link and assign the menu to the right location.

## 7. How to Edit "Widget Areas"

Most theme have at lease one "sidebar" area – this area is managed by "widgets". See right side with "Recent Articles".

| New Websites                                                                                                    |                                                                                                    |
|----------------------------------------------------------------------------------------------------|----------------------------------------------------------------------------------------------------|
| New Website Packages start at \$900.                                                                                                    | RECENT ARTICLES                                                                                                    |
| A new website does not have to be expensive. And chances are you do not need a custom website built<br>from scratch. Building a website is a process. And you could do it yourself if you had lots of time and were<br>technically inclined. But if you don't have lots of time and don't want to learn all the details of hosting,<br>graphics, html, and more, we can help you.                                                                                                    | Structured Data and SEO     How to measure and improve your     website's success                                                                                  |
| We've been developing websites for a long time and the following package consists of everything you need<br>to get a nice looking, highly functional, professional website ready to go. Also, \$900 is just our average<br>price for a small business website. Your site may cost less or it may cost more – it just depends what you<br>want.                                                                                                    | <ul> <li>Responsive Web Design Rules</li> <li>Top 5 Reasons to use WordPress for your website</li> <li>Keep your visitors interested and engaged</li> </ul>        |
| Website Package Includes:                                                                                                    |                                                                                                    |
| <ul> <li>Choose A Domain: <ul> <li>&gt; We can help you test a few ideas and set up your domain in your name.</li> </ul> </li> <li>Set Up Hosting: <ul> <li>&gt; We can recommend a host and set up your account.</li> </ul> </li> <li>Get a Logo: <ul> <li>&gt; We don't do logo design but we can recommend someone.</li> </ul> </li> <li>Helping You with Site Structure: <ul> <li>&gt; This includes your main menu and main landing pages.</li> </ul> </li> <li>Helping You Choose a Design: <ul> <li>&gt; We can help you evaluate themes to see if they fit with your logo and site structure.</li> </ul> </li> </ul> | AREAS OF EXPERTISE<br>• wordpress website design<br>• wordpress theme customization<br>• responsive design<br>• html, css, php, mysql and javascript<br>• and more |
| Once the above is done we can:                                                                                                    | Find Out More >                                                                                                    |
| <ul> <li>Set Up Site:         <ul> <li>&gt; Install theme, set up main navigation, add logo and set up a 'Coming Soon' page.</li> </ul> </li> <li>Design Customization:</li> </ul>                                                                                                    |                                                                                                    |

Widget Area in Dashboard:

#### Simple Website Management Guide for WordPress by TybeeWebDesign.com

| ashboard   | Widgets                                                                                                    |                                                                 |                                          |        |
|------------|----------------------------------------------------------------------------------------------------|-----------------------------------------------------------------|------------------------------------------|--------|
| s          |                                                                                                    |                                                                 |                                          |        |
|            | Available Widgets                                                                                                    |                                                                 |                                          |        |
| S          | Drag widgets from here to a sidebar on the righ                                                                                 | t to activate them. Drag widgets back here to dea               | ctivate them and delete their settings.  |        |
| omments 12 | Archives                                                                                                    | Calendar                                                        | Categories                               | Widget |
| folios     | A monthly archive of your site's posts                                                                                          | A calendar of your site's posts                                 | A list or dropdown of categories         |        |
| bearance 🡍 | IICK CPT-onomy Tag Cloud                                                                                                    | Custom Menu                                                     | Google Analytics Stats                   |        |
|            | If you are using a custom post type as a<br>taxonomy, a.k.a cpt-onomies, this will<br>show your most used tags in cloud format. | Use this widget to add one of your custom<br>menus as a widget. | Displays Stat Info From Google Analytics | Dra    |
| Chack      | Meta                                                                                                    | Pages                                                           | Recent Comments                          |        |
| round      | Log in/out, admin, feed and WordPress<br>links                                                                                  | Your site's WordPress Pages                                     | The most recent comments                 |        |
|            | Recent Posts                                                                                                    | RSS                                                             | Search                                   |        |
| ns 🗿       | The most recent posts on your site                                                                                              | Entries from any RSS or Atom feed                               | A search form for your site              |        |
| i          | Tag Cloud                                                                                                    | Text                                                            | The Bootstrap Gallery Widget             |        |
| 5          | Your most used tags in cloud format                                                                                             | Arbitrary text or HTML                                          | Displays gallery images of a specified   |        |
| ngs        |                                                                                                    |                                                                 | post with the Gallery post format.       |        |
|            | The Bootstrap Image Meta Widget                                                                                                 |                                                                 |                                          |        |
| act Forms  | Displays meta information on image                                                                                              |                                                                 |                                          |        |
| Plugins    | anacıllıtlik payes                                                                                                    |                                                                 |                                          |        |
| pse menu   |                                                                                                    |                                                                 |                                          |        |
|            | Inactive Widgets                                                                                                    |                                                                 |                                          |        |
|            | Drag widgets here to remove them from the side                                                                                  | ebar but keep their settings.                                   |                                          |        |

->To Edit these areas: Click on Appearance ->Widgets. On the right side are all your widget areas. You can add whatever widget you want. Install "Plugins" to get more widgets!

To change the text or information for any of the widget areas boxes you simply open the appropriate text box by clicking on the down arrow, make your changes and hit "Save" (which is in the box).

You can drag the widgets off and on if you don't want to use them anymore.

**NOTE:** You can always view your site to see your changes – note: on the top left of the dashboard there is a link with your site name and a drop down that says "Visit Site".